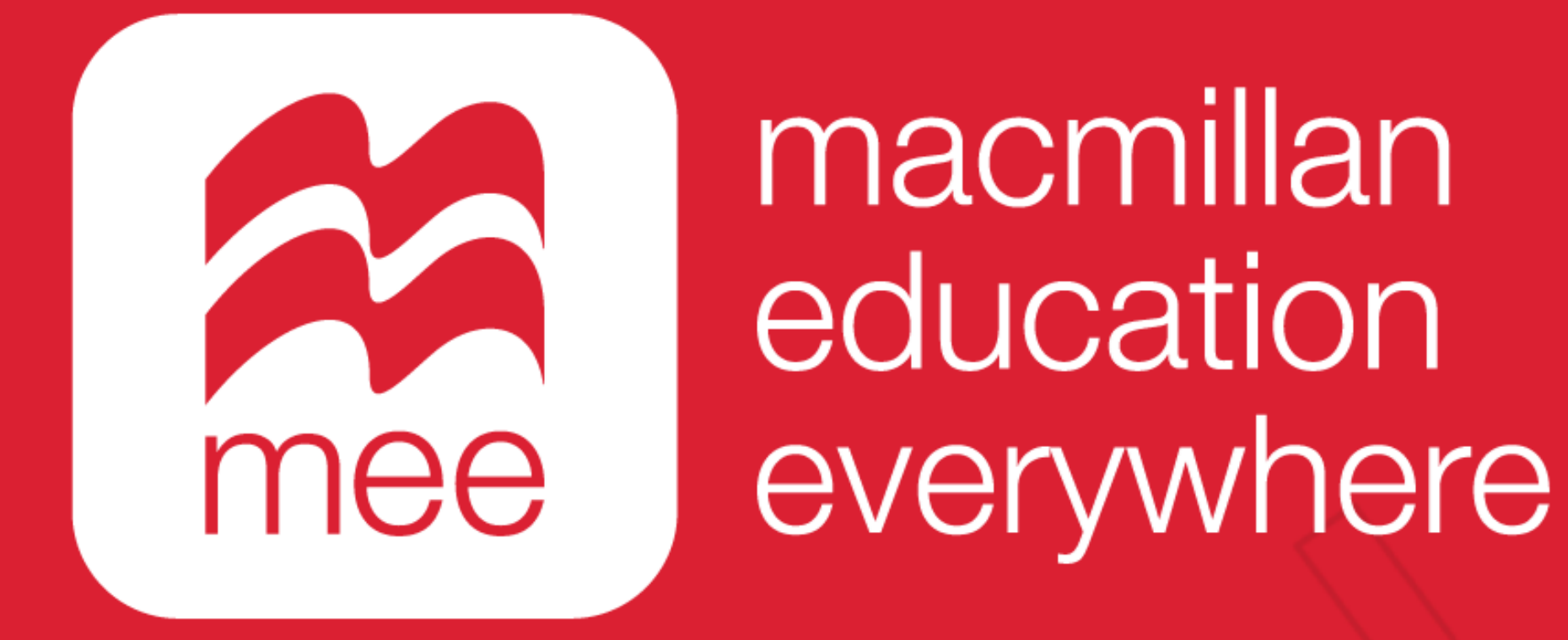

# Crear y asignar una evaluación

(Perfil Docente)

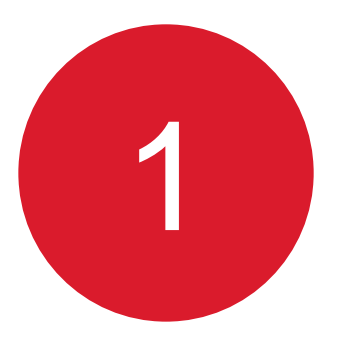

Ingrese con su usuario y contraseña a la siguiente liga:

https://www.macmillaneducationeverywhere.com/

Conozca su perfil docente en la plataforma MEE

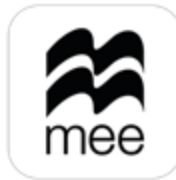

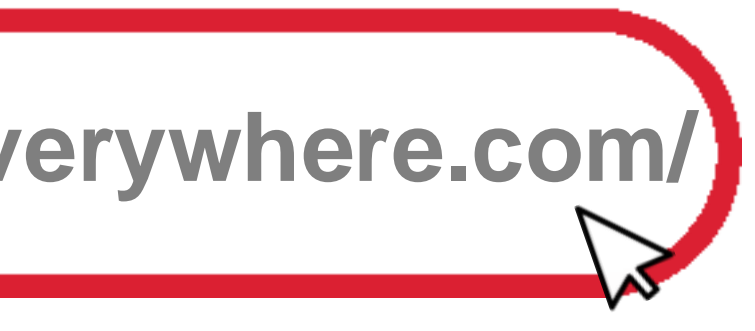

2

# Se mostrará la pantalla de Bienvenida. Haga clic en la **asignatura** que desea revisar.

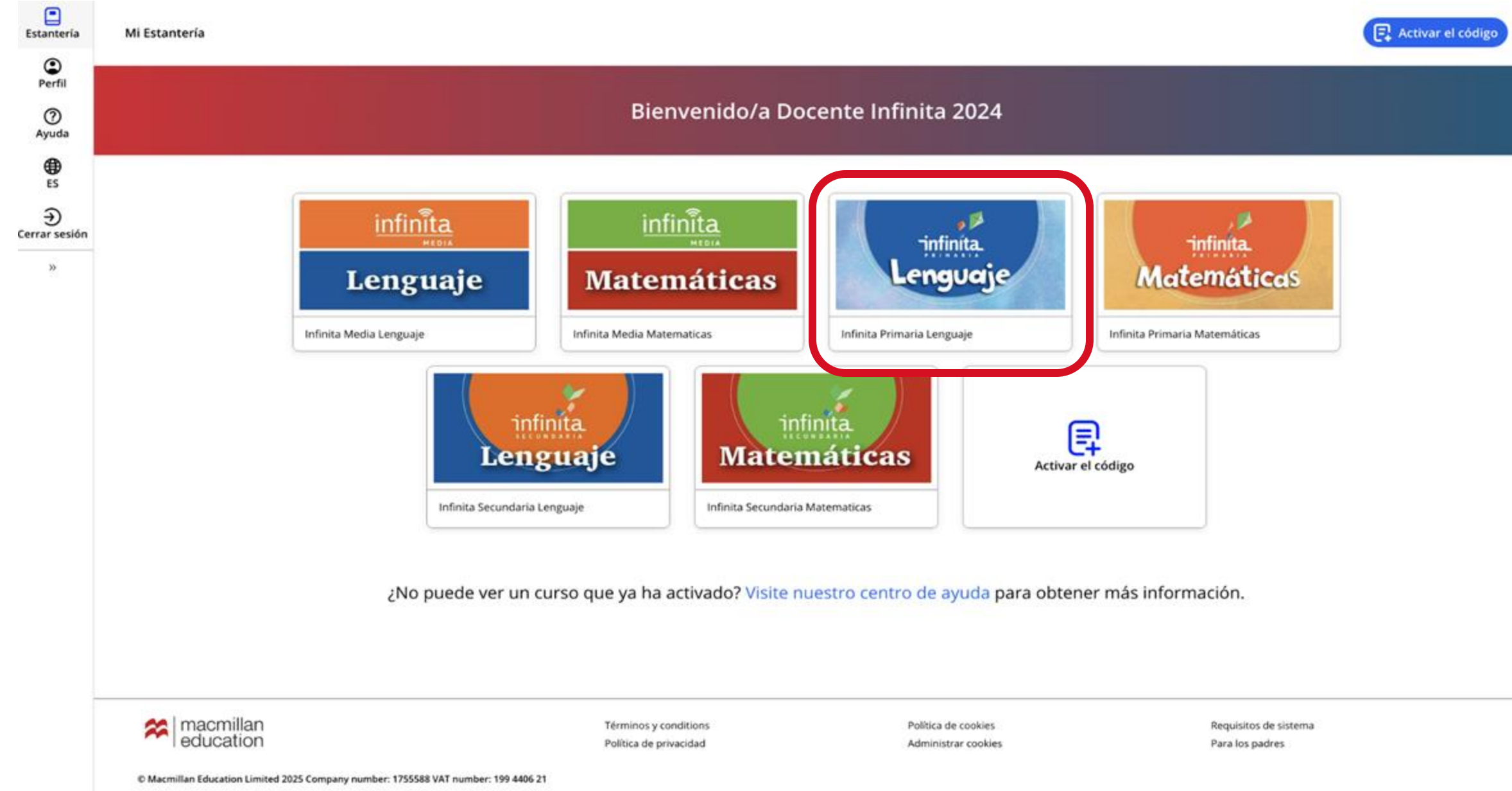

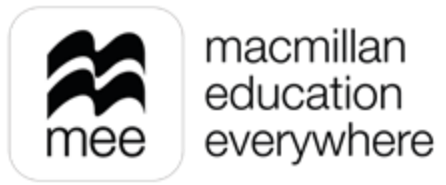

3

En las pestañas numeradas podrá elegir el grado de la asignatura y después haga clic en el botón Ver de la sección Macmillan Education Everywhere App.

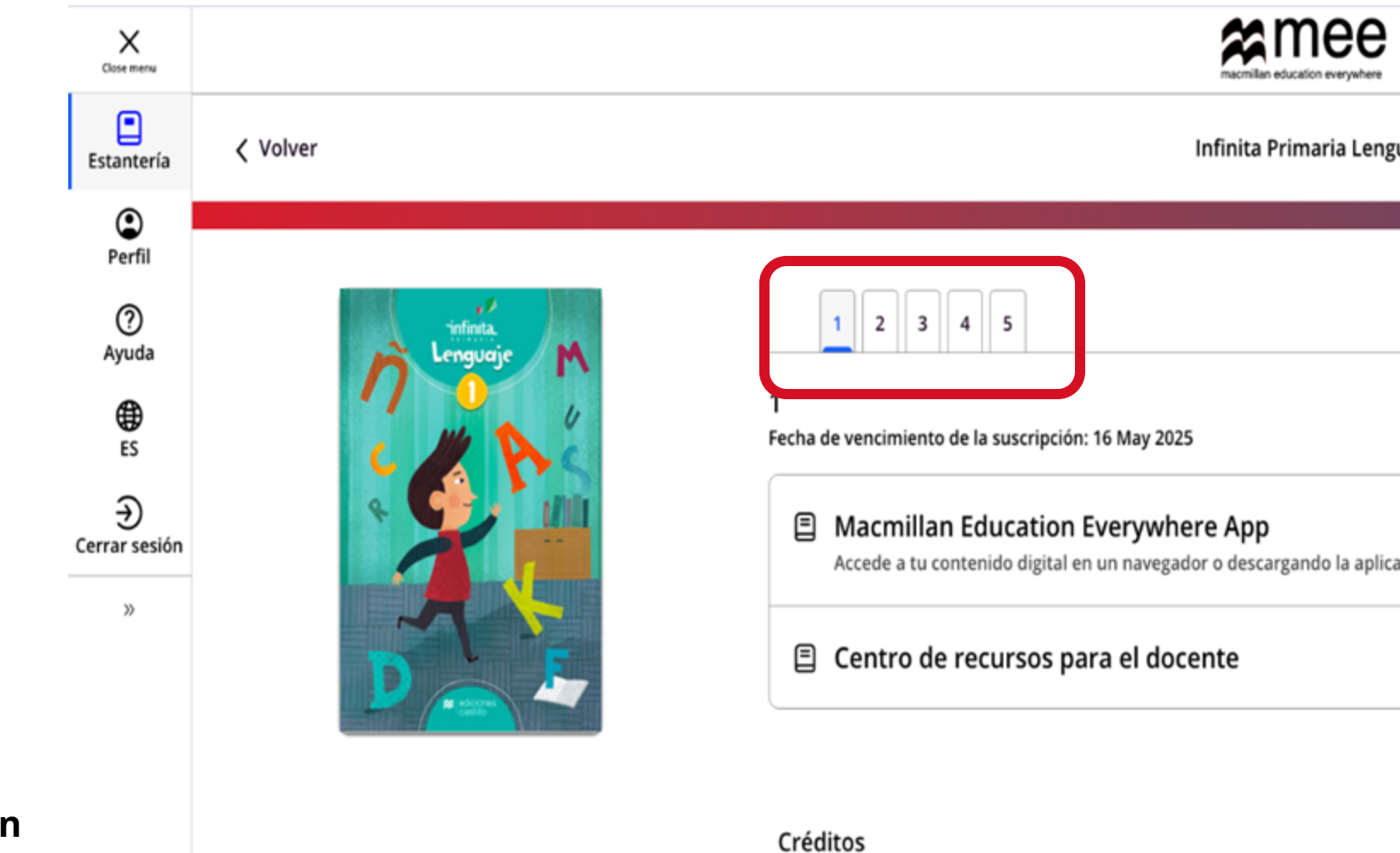

Conozca su perfil docente en la plataforma MEE

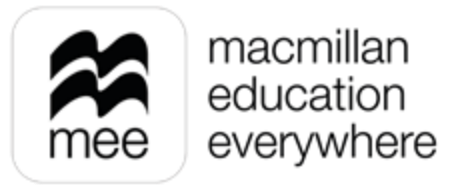

| nguaje   |     |   |
|----------|-----|---|
|          |     |   |
|          |     |   |
| licación | Ver | • |
|          | Ver |   |
|          |     |   |

Información Infinita Primaria Lenguaje

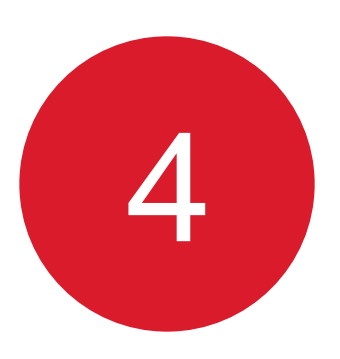

Se mostrará esta pantalla. Haga clic en el botón Ver en el explorador o en el de la aplicación.

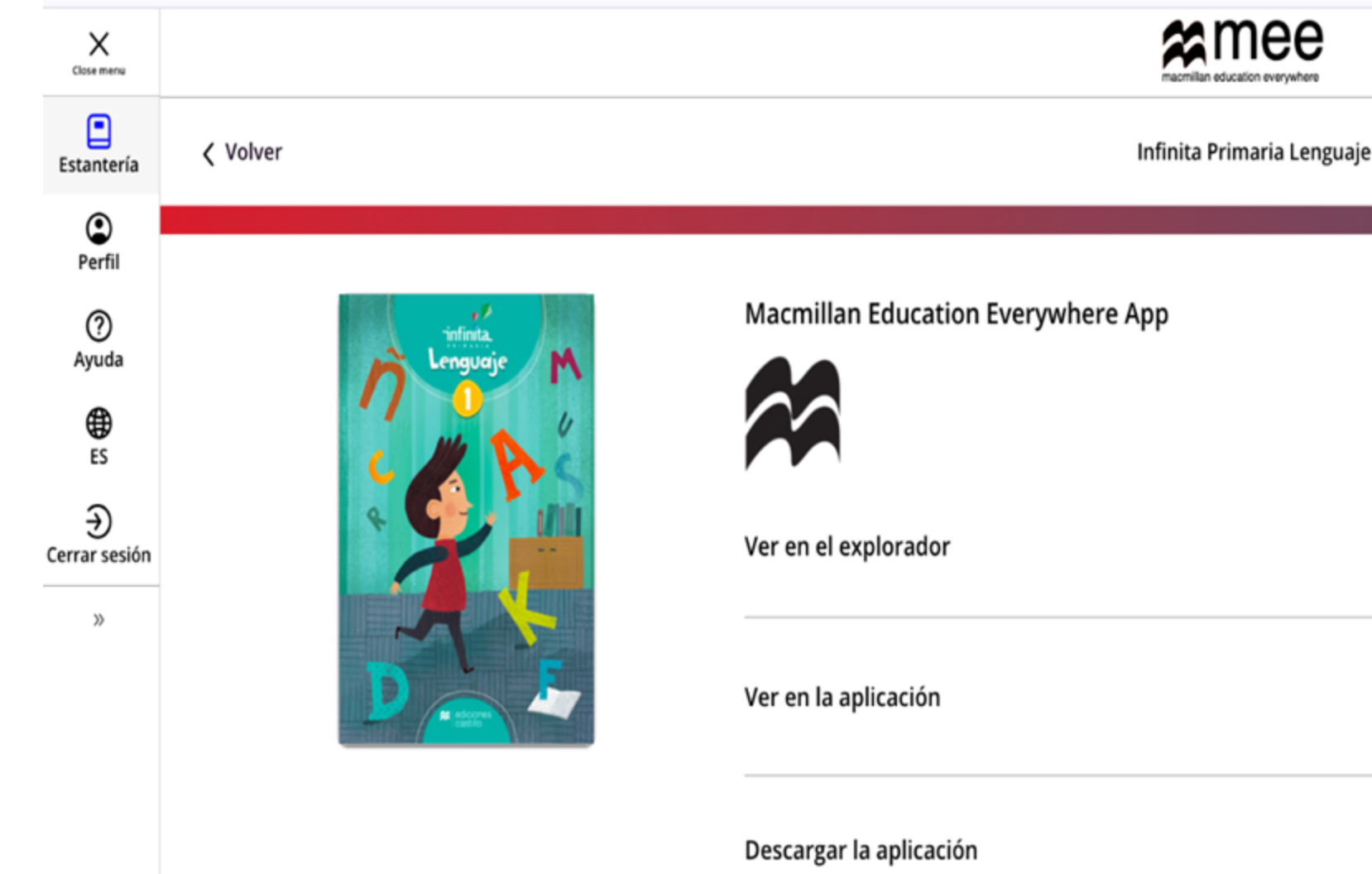

Conozca su perfil docente en la plataforma MEE

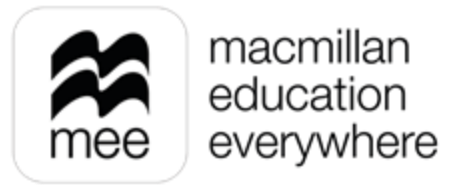

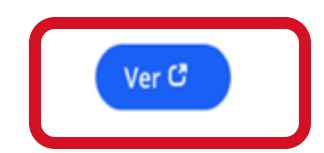

Si ya has descargado la aplicación en este dispositivo, ábrela para ver el Macmillan Education Everywhere App

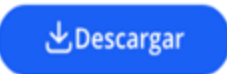

5

## Para crear evaluaciones, diríjase al apartado Trabajo escolar.

Infinita Primaria Lenguaje 1 < Mi biblioteca Infinita Primaria Lenguaje 12 onfiguración de la Configuración de la 1 infinita. Fecha de inicio: 17 May 2024 Fecha de finalización: 16 May 2025 enguaje Modo pantalla grande 🗂 Trabajo escolar △ Notificaciones Ajustes > C ② Ayuda G→ Cerrar sesión Cuaderno de evidencias Centro de recursos para el Libro digital del estudiante docente Tema: Azul (por omisión) >

Conozca su perfil docente en la plataforma MEE

Haga clic en Trabajo escolar, para desplegar el menú.

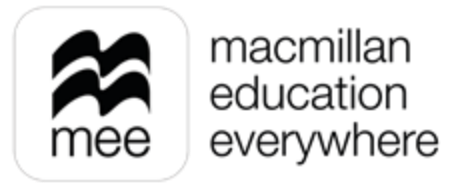

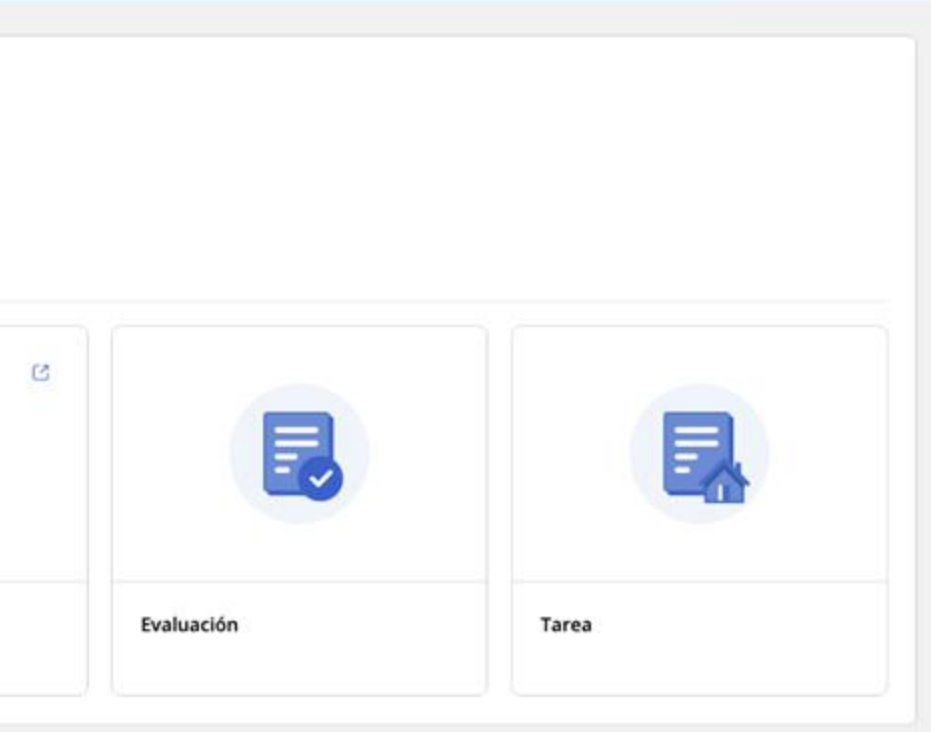

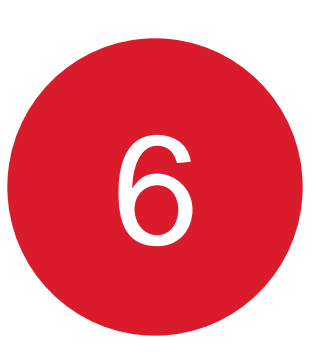

# Seleccione la opción **Evaluación**, encontrará dos opciones: **Panel de control** y **Mis preguntas**.

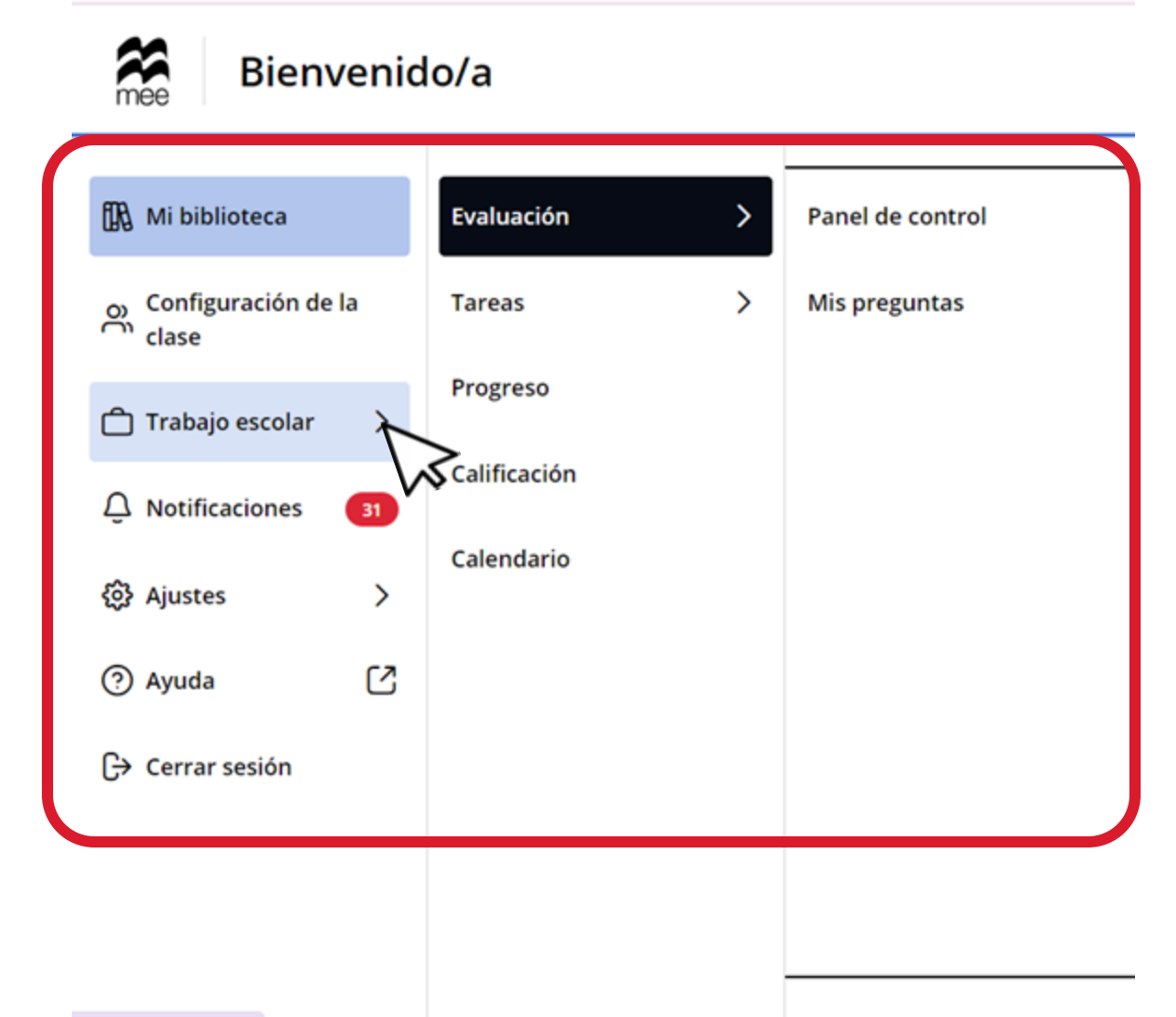

Conozca su perfil docente en la plataforma MEE

javascript:void(0)

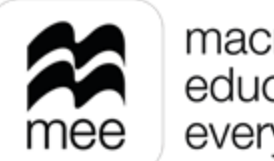

Para crear preguntas propias vaya al apartado de Mis Preguntas seleccione el contenido del cual desea plantear la pregunta. Después haga clic en Crear pregunta para elegir alguna de las dos opciones disponibles.

|                 | mee Trabajo escolar<br>Evaluación |                         |           |                                             |
|-----------------|-----------------------------------|-------------------------|-----------|---------------------------------------------|
|                 | < <u>Menú</u><br>Panel de control | Preguntas               |           |                                             |
|                 | Mis preguntas                     | 0 preguntas encontradas |           |                                             |
|                 |                                   |                         |           |                                             |
|                 |                                   |                         |           |                                             |
|                 |                                   |                         |           |                                             |
|                 |                                   |                         |           | <b>No hay pregun</b><br>Para crear tus prop |
| aocente en<br>E |                                   |                         | <u>AL</u> |                                             |

Conozca su perfil la plataforma ME

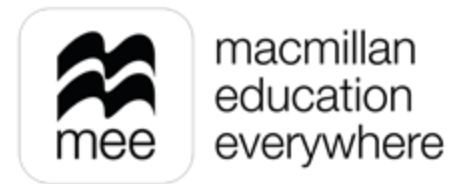

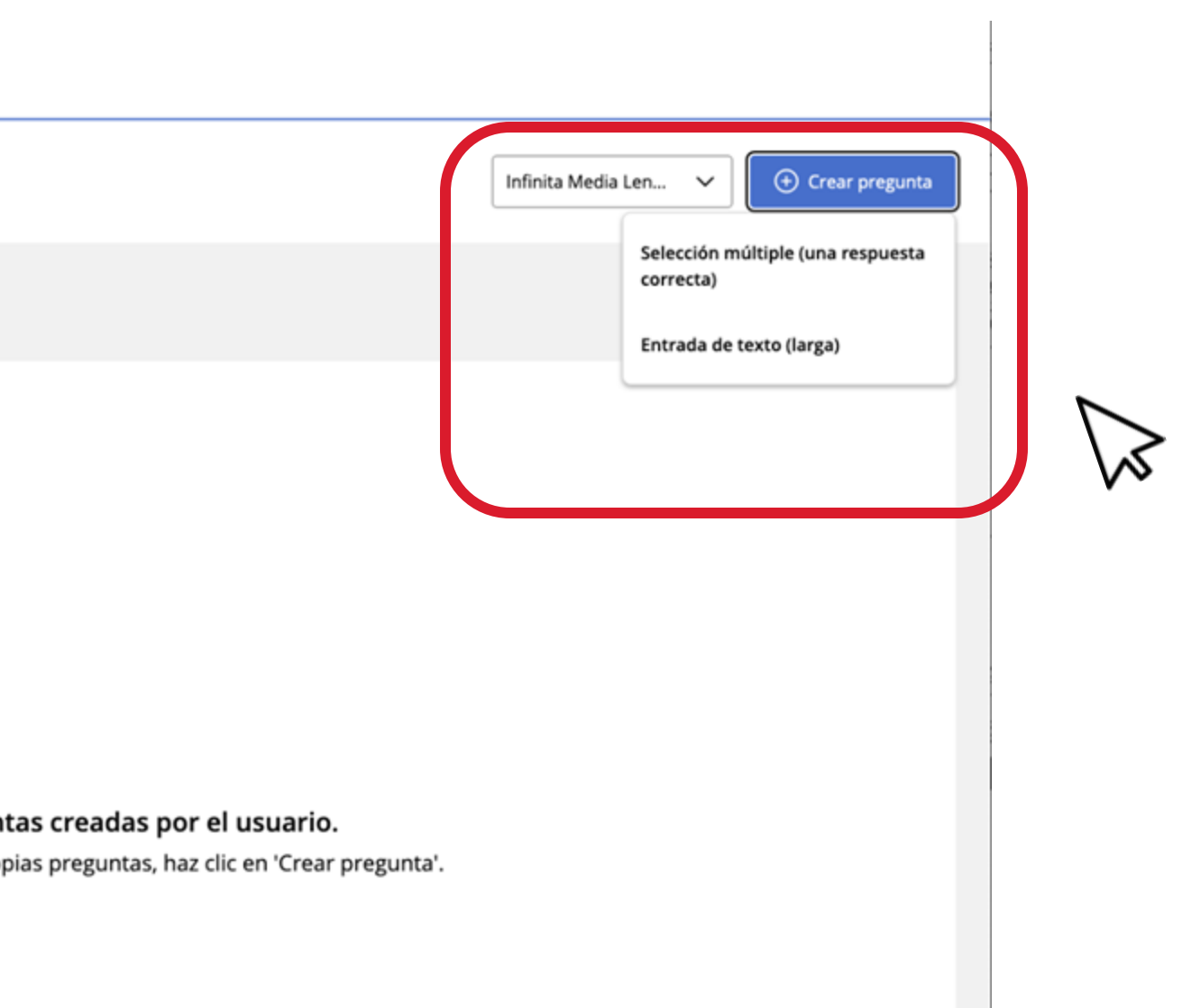

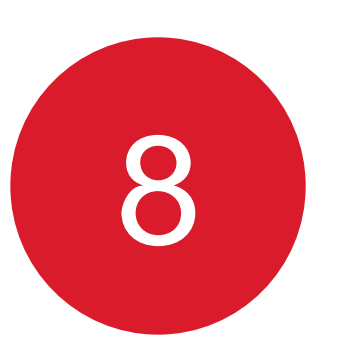

Al crear alguna de las preguntas debe comenzar por el Título de pregunta e Instrucción de la pregunta.

Texto de referencia, el cual sólo visualizará el alumno.

Paso 1 de 2: Crear pregunta

| ïtulo de la pr                             | regunta *            |                |  |  |
|--------------------------------------------|----------------------|----------------|--|--|
| nstrucción de                              | e la pregunta *      |                |  |  |
|                                            |                      |                |  |  |
| exto de refe                               | rencia               |                |  |  |
| <sup>г</sup> exto de refei<br>В <i>i</i> Ц | rencia<br>i≡ i≡ ×₂ ײ | f <sub>x</sub> |  |  |

Conozca su perfil docente en la plataforma MEE

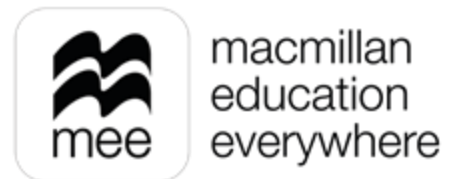

Salir

Si elige **Selección múltiple (una respuesta correcta)** debe tomar en cuenta los siguientes aspectos:

**Calificación máxima,** la cual debe ser un valor entre 1 y 5.

**Opciones de respuesta,** comience poniendo la **Respuesta correcta,** posteriormente la **Respuesta Incorrecta,** puede agregar más.

Conozca su perfil docente en la plataforma MEE

## Selección múltiple (una respuesta correcta) Paso 1 de 2: Crear pregunta

| Los car  | npos marcados con * son necesarios                                                      |
|----------|-----------------------------------------------------------------------------------------|
| Título d | de la pregunta *                                                                        |
|          |                                                                                         |
| Instruc  | ción de la pregunta *                                                                   |
|          |                                                                                         |
| Texto d  | le referencia                                                                           |
| в        | $i \cup i \equiv i \equiv x_2 \times f_x$                                               |
| Insert   | text here                                                                               |
|          |                                                                                         |
| 5        | ∧ ↓<br>✓                                                                                |
| import   | ante: No podras cambiar la calificación despues de guardar la pregunta.                 |
| Opcion   | es de respuesta                                                                         |
| Respue   | ante: Despues de guardar esta pregunta, no podras agregar mas opcion<br>esta correcta * |
|          |                                                                                         |
| Respue   | esta incorrecta *                                                                       |
|          |                                                                                         |
|          |                                                                                         |
| + /      | Agrega otra respuesta incorrecta                                                        |

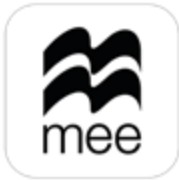

macmillan education everywhere

nes de respuesta. Sin embargo, sí podrás editar el texto de las opciones de respuesta que haya.

En caso de seleccionar **Entrada de texto larga** debe tomar en cuenta lo siguiente:

# Límite de caracteres para las respuestas de los estudiantes (1-5000).

**Calificación máxima,** la cual debe ser un valor entre 1 y 10.

**Respuesta modelo,** puede colocar la respuesta correcta, esto solo lo verá usted como docente.

**Guía de calificación,** puede dar a conocer a los alumnos los criterios de evaluación.

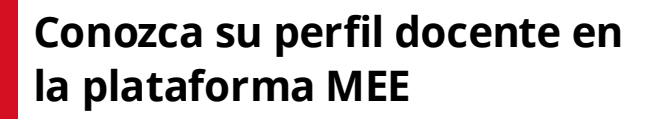

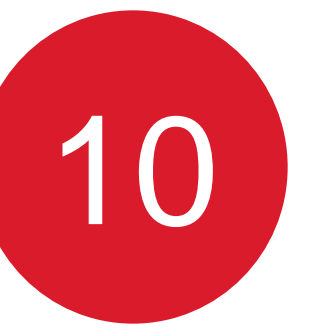

| ortrucción de la prequeta * |    |        |         |      |       |      |  |
|-----------------------------|----|--------|---------|------|-------|------|--|
| stru                        |    | Jii de | ria pro | egur | ild " |      |  |
|                             |    |        |         |      |       |      |  |
|                             |    |        |         |      |       |      |  |
|                             |    |        |         |      |       |      |  |
|                             |    |        |         |      |       |      |  |
| ×to                         | de | refer  | encia   |      |       |      |  |
|                             |    |        |         |      |       | <br> |  |

ada da tauta (lavera

| Límite de caracteres para las respuestas de los estudiante        |
|-------------------------------------------------------------------|
| Û                                                                 |
|                                                                   |
| Calificación máxima (elegir un número entre 1 y 10) *             |
| 10 0                                                              |
| Importante: No podrás cambiar la calificación después o           |
| Respuesta modelo                                                  |
| $B  i  \underline{\cup}  x_{2}  x^{2}  i \equiv  i \equiv  f_{x}$ |
| Insert text here                                                  |
| Guía de calificación                                              |
| $B  i  \sqcup  x_2  x^2  \coloneqq  \exists  f_x$                 |
| Insert text bere                                                  |

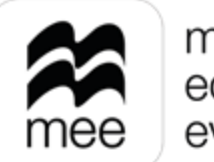

macmillan education everywhere

es (1-5000) \*

de guardar la pregunta.

Si requiere previsualizar su pregunta seleccione Vista previa. Para finalizar, vaya a **Agregar etiquetas** que le permite clasificar sus preguntas ya sea con etiquetas establecidas por el contenido o asignar una propia.

## Paso 1 de 2: Crear pregunta

| в           | i            | U                     | ×₂             | ײ                    | i≡                     | ≔               | $f_x$      |                |            |            |            |            |              |
|-------------|--------------|-----------------------|----------------|----------------------|------------------------|-----------------|------------|----------------|------------|------------|------------|------------|--------------|
| Inse        | ert te       | xt her                | e              |                      |                        |                 |            |                |            |            |            |            |              |
|             | Vis          | sta pr                | evia           |                      |                        |                 |            |                |            |            |            |            |              |
| eco         | rdat         | orio:                 | Desp           | ués                  | de gu                  | uarda           | ar la preg | unta, ya no po | odrás cam  | biar la ca | lificación | máxima.    |              |
| l en<br>ues | viar<br>tros | este (<br><u>Térm</u> | conte<br>ninos | enido<br><u>y co</u> | o, deo<br><u>ndici</u> | claras<br>ones. | s y garant | izas que dich  | o contenic | lo es orig | inal y qu  | e tienes e | l derecho de |

Conozca su perfil docente en la plataforma MEE

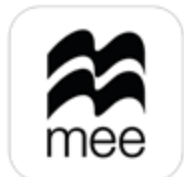

Salır

macmillan education everywhere

publicarlo, así como que no infringe derechos de terceros. Consulta

Siguiente Agregar etiquetas

12

Para personalizar su etiqueta vaya al apartado Agrega tu propia etiqueta personalizada seguido del botón Agregar, si desea agregar una etiqueta del contenido despliegue la lista de lado derecho y seleccione las etiquetas que requiera.

# Para terminar, haga clic en Finalizar.

Entrada de texto (larga)

| etiqueta o más<br>para clasificar tu<br>pregunta. | todo × | Agrega tu propia etiqueta personalizada Español Agregar                     |
|---------------------------------------------------|--------|-----------------------------------------------------------------------------|
| Etiquetas personalizada                           | s      | Etiquetas agregadas                                                         |
|                                                   |        | Al enviar este contenido, declaras y garantizas que dicho contenido es orig |

Conozca su perfil docente en la plataforma MEE

Anterior Crear pregunta

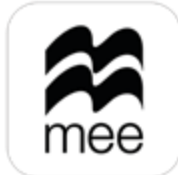

macmillan education everywhere

que tienes el derecho de publicarlo, así como que no infringe

13

## Su pregunta se mostrará en la sección Mis preguntas.

|                                                   | Trabajo escolar<br>Evaluación |                                                                                                    |                                       |
|---------------------------------------------------|-------------------------------|----------------------------------------------------------------------------------------------------|---------------------------------------|
|                                                   | Menú Panel de control         | Preguntas                                                                                                    | Imagina Primaria Ler 🕚 Crear pregunta |
|                                                   | Mis preguntas                 | 2 de 15 preguntas encontradas                                                                                                    | <> Filtros                            |
|                                                   |                               | Explica el fenómeno de migración en México<br>Etiqueta: Migración Tipo de pregunta: Entrada de texto Puntuación: 10 Calificada por el profesor 🕹 Autor: Norma Madi(You) | ► Editar Más acciones 🧑               |
|                                                   |                               | Explica brevemente lo que se solicita           ③ Expandir                                                                                                    |                                       |
|                                                   |                               | Capital de Brasil<br>Etiqueta: Paises Tipo de pregunta: Opción múltiple Puntuación: 5 Autor: Norma Madi(You)                                                            | ► Editar Más acciones (२)             |
| Conozca su perfil docente en<br>la plataforma MEE |                               | Selecciona la opción correcta<br>1. a Portugal<br>O <u>Expandir</u>                                                                                                    |                                       |

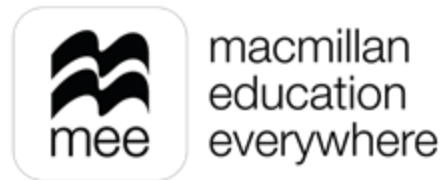

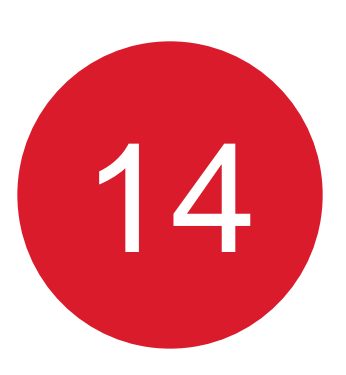

Al seleccionar el Panel de control podrá ver un menú que facilita la gestión de evaluación según su estado: Activas, Futuras, Pasadas y Borradores.

|                   | mee Trabajo escolar<br>Evaluació | 'n       |           |         |            |   |                    |
|-------------------|----------------------------------|----------|-----------|---------|------------|---|--------------------|
|                   | < <u>Menú</u>                    | Panel de | e control | Ē.      |            |   |                    |
|                   | Panel de control                 | Activas  | Futuras   | Pasadas | Borradores |   |                    |
|                   | Mis preguntas                    |          |           |         |            |   |                    |
|                   |                                  |          |           |         |            |   |                    |
|                   |                                  |          |           |         |            | 1 | No hay eva         |
|                   |                                  |          |           |         |            |   | Selecciona otra po |
|                   |                                  |          |           |         |            | Λ | Agregar ev         |
|                   |                                  |          |           |         |            |   |                    |
| la plataforma MEE |                                  |          |           |         |            |   |                    |

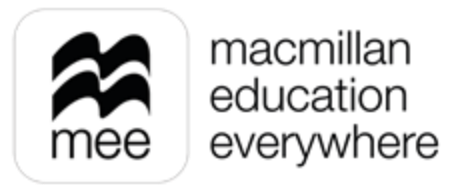

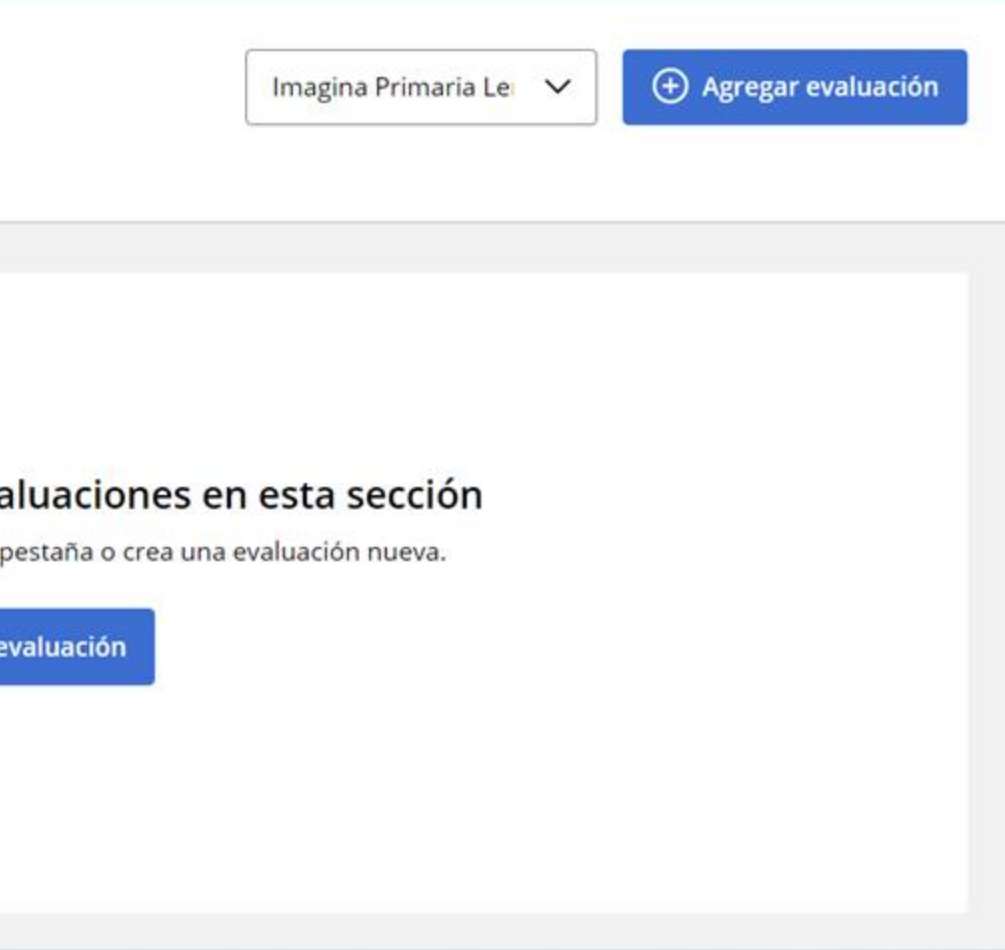

15

Para agregar una evaluación, en caso de tener varias asignaturas, primero es necesario seleccionar el contenido que requiere evaluar, posteriormente haga clic en el botón Agregar evaluación.

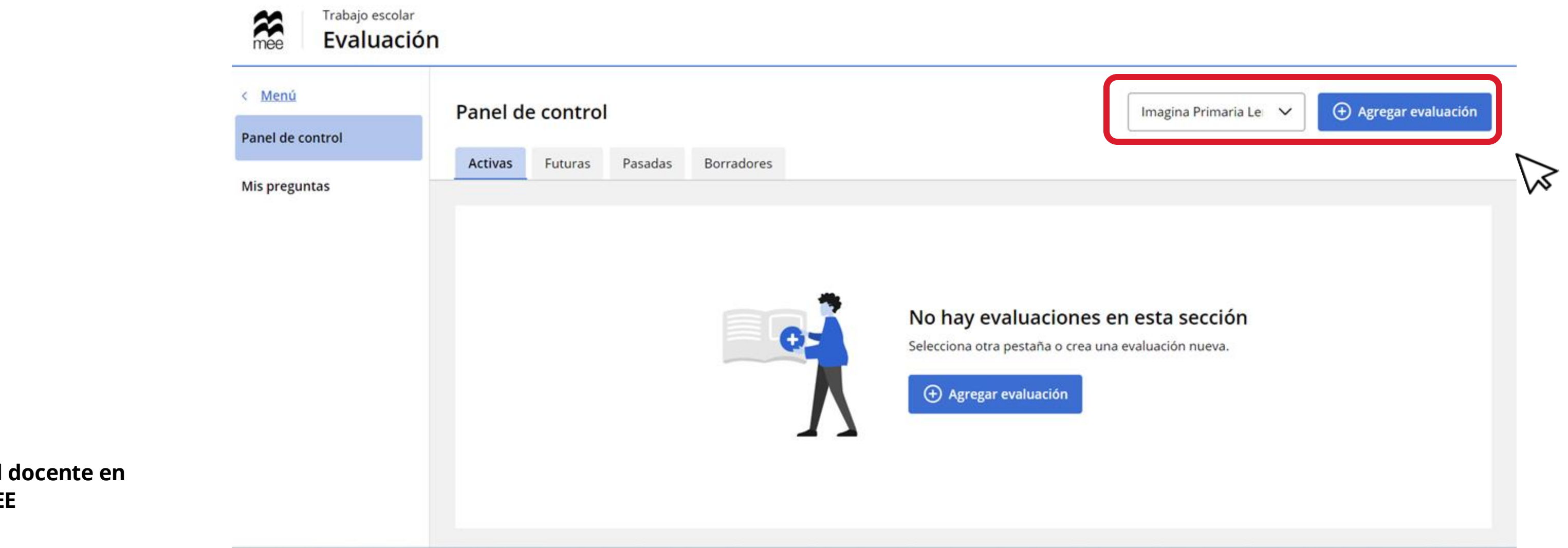

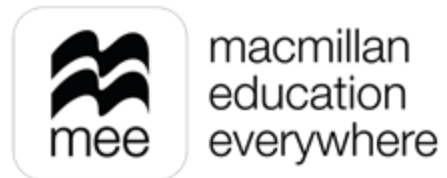

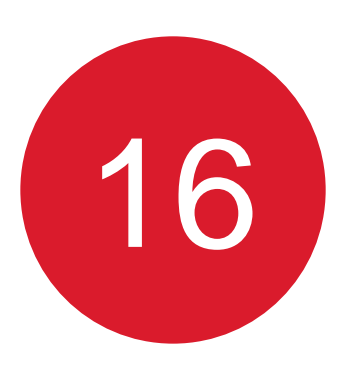

Una vez allí, le solicitará ingresar un nombre para su evaluación, luego simplemente haga clic en Guardar.

| Trabajo escolar         Evaluación         Menú         Panel de control | Panel de control       Imagina Primaria Ler ()       Agregar evaluación         Activas       Futuras       Pasadas       Borradores     |
|--------------------------------------------------------------------------|----------------------------------------------------------------------------------------------------|
| inis pregunos                                                            | Nombre de la nueva evaluación<br>Los campos marcados con * son obligatorios<br>Agrega un nombre para tu evaluación *<br>Cancelar Guardar |

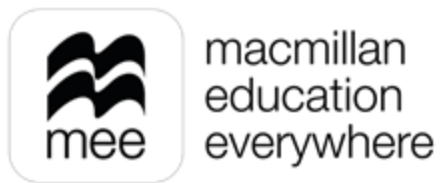

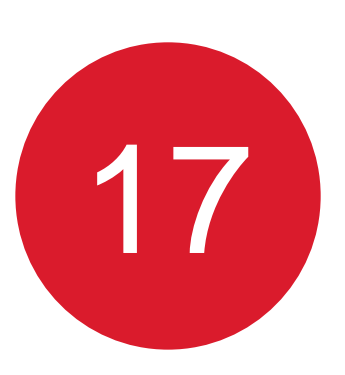

Ahora deberá configurar los detalles de su evaluación:

Comience seleccionando los Estudiantes que harán la evaluación, haga clic en Asignar.

| amen 🖻 Editar                                                                                 |         |
|-----------------------------------------------------------------------------------------------|---------|
| Preguntas<br>reguntas seleccionadas: 0                                                        | Agregar |
| Estudiantes<br>signadas a: Ninguno                                                            | Asignar |
| Calendario y ajustes<br>echa de inicio: No se han fijado 🔰 Fecha de término: No se han fijado | Agregat |
|                                                                                               |         |

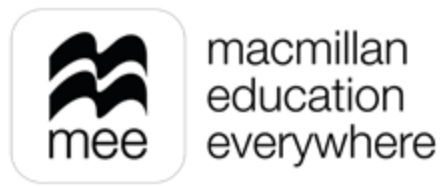

18

Seleccione la clase donde se encuentran los alumnos a los que asignará la evaluación seguido del botón Mostrar resultados para ver a los estudiantes.

Puede seleccionar a todos los estudiantes haciendo clic en el botón Asignar todos o seleccionar solo a algunos con el botón Agregar.

Una vez hecho esto, haz clic en el botón **Revisar estudiantes** para continuar.

|                                                   | Agregar evaluación: Exar<br><b>Paso 1 de 2: Asignar est</b> i | nen sorpresa<br>udiantes                             |
|---------------------------------------------------|---------------------------------------------------------------|------------------------------------------------------|
|                                                   | Clases Borrar todo Clase Matemáticas 5 Matemáticas            | Total asignados: 0<br>Matemáticas                    |
|                                                   | Mostrar resultados                                            | AlumnoA Madi<br>La suscripción aún no se ha activado |
|                                                   |                                                               | AlumnoB Madi<br>La suscripción aún no se ha activado |
|                                                   |                                                               | Hugo Díaz                                            |
| Conozca su perfil docente en<br>la plataforma MEE |                                                               | Isma Estudiante Lopez Lopez                          |

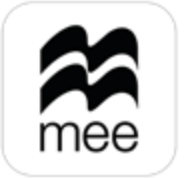

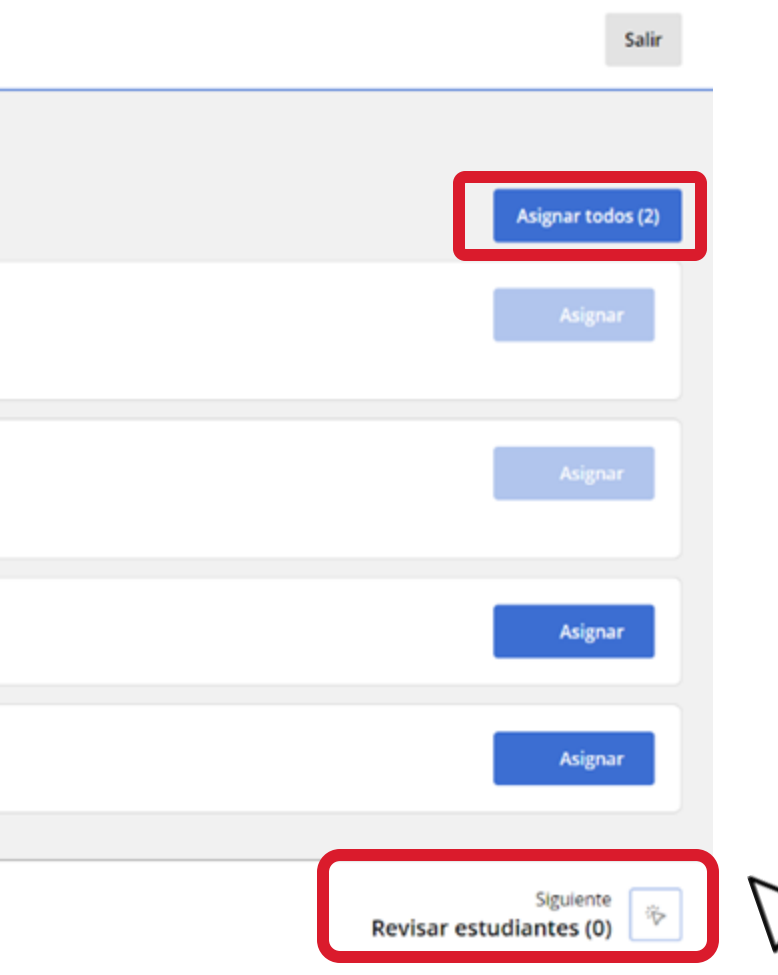

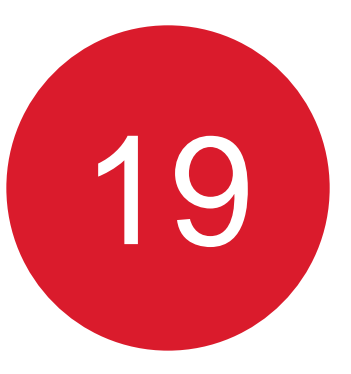

Ahora tendrá que verificar a los estudiantes a los que desee asignar la evaluación. Si los alumnos se encuentran en más de una de sus clases podrá verlos aquí. Para terminar la selección haga clic en Finalizar.

| Agregar evaluación: Examen sorpresa<br>Paso 2 de 2: Revisar estudiantes | Salir               |
|-------------------------------------------------------------------------|---------------------|
| Total asignados: 2                                                      |                     |
| Clase Matemáticas 5                                                     |                     |
| A Hugo Díaz                                                             | <b>4</b> × Eliminar |
| Isma Estudiante Lopez Lopez                                             | <b>⊄</b> × Eliminar |
| Matemáticas                                                             |                     |
| A Hugo Díaz                                                             | <b>Çi×</b> Eliminar |
| Isma Estudiante Lopez Lopez                                             | <b>⊄</b> × Eliminar |
|                                                                         |                     |
| <ul> <li>Anterior</li> <li>Asignar estudiantes</li> </ul>               | Finalizar           |

Conozca su perfil docente en la plataforma MEE

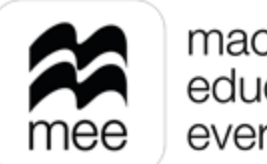

El siguiente paso es añadir las **Preguntas.** 

Al seleccionar **Agregar,** se muestran 3 opciones, que compondrán su evaluación:

- **Del banco de preguntas**, le permite seleccionar una por una las preguntas.
- Exámenes ya preparados, agrega todas las preguntas y posteriormente le permite eliminar las que no desee incluir.
- **Mis preguntas,** le permite elegir preguntas realizadas por usted.

| 20                                                                                           |
|----------------------------------------------------------------------------------------------|
| Agregar evaluación                                                                           |
| Examen_ 🔤 Editar                                                                             |
| Preguntas<br>Preguntas seleccionadas: 0                                                      |
| Sector Estudiantes Asignadas a: 2                                                            |
| Calendario y ajustes<br>Fecha de inicio: No se han fijado Fecha de término: No se han fijado |

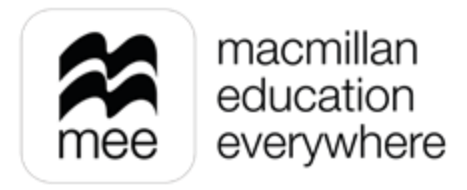

|                        | Agregar  |
|------------------------|----------|
| Del Banco de preguntas |          |
| Exámenes ya preparados |          |
| Mis preguntas          | 5        |
|                        | Agregar  |
|                        |          |
|                        |          |
|                        |          |
|                        | ∧ Enviar |
|                        |          |

21

Para agregar las preguntas ya sea del Banco de preguntas o de Mis preguntas, seleccione Macmillan Education o Creadas por el usuario, luego indique la unidad o temas que desee evaluar, vaya hacia abajo para hacer clic en el botón Mostrar resultados y ver las preguntas relacionadas a su selección.

| Functe de pregunta       Recomendamos que las evaluaciones no tengan más de 100 preguntas.                                                                                                    | Vista previa digital |
|----------------------------------------------------------------------------------------------------|----------------------|
| Macmilan Education (55)       Etiquets: Frecciones decimates, Frecciones dequinateres   Tipo de pregurta: Opoin múltiple   Pumatón: 1       Arrase         Occessos por el usuario (9)       Etiquets: Frecciones decimates, Frecciones dequinateres   Tipo de pregurta: Opoin múltiple   Pumatón: 1       Arrase         Occessos por el usuario (9)       Etiquets: Frecciones decimates, Frecciones dequinateres   Tipo de pregurta: Opoin múltiple   Pumatón: 1       Arrase         Occessos por el usuario (9)       Etiquets: Frecciones decimates, Frecciones dequinateres infineros freccionarios está más próximo al valor de ti?       1.         Occessos por el usuario (9)       Etiquets: Media artimetos   Tipo de pregurta: Opoin múltiple   Pumatón: 1       Arrase         Occessos por el usuario (9)       Etiquets: Media artimetos   Tipo de pregurta: Opoin múltiple   Pumatón: 1       Arrase         Occessos por el usuario (9)       Etiqueta: Media artimetos   Tipo de pregurta: Opoin múltiple   Pumatón: 1       Arrase         Occessos por el usuario (9)       Etiqueta: Media artimetos   Tipo de pregurta: Opoin múltiple   Pumatón: 1       Arrase         Occessos por el usuario (9)       Etiqueta: Media artimetos   Tipo de pregurta: Opoin múltiple   Pumatón: 1       Arrase         Occessos por el usuario (9)       I. a. 9.5       Occessos   Etiqueta: Media ertimetos   Tipo de pregurta: Opoin múltiple   Pumatón: 1       Arrase         Occessos   Director   Etiqueta: Media ertimetos   Tipo de pregurta: Opoin múltiple   Pumatón: 1       Arrase                                                                                                    | Vista previa digital |
| Intendid Berrar tode   Como sabes, el número II equivale a 3.141592 ¿Cuál de los siguientes números fraccionarios está más próximo al valor de II?   1. 25   © Figuras geométricas   © Figuras geométricas   © Como sabes, el número II equivale a 3.141592 ¿Cuál de los siguientes números fraccionarios está más próximo al valor de II?   1. 25   © Figuras geométricas   © Como sabes, el número II equivale a 3.141592 ¿Cuál de los siguientes números fraccionarios está más próximo al valor de II?   1. 25   © Figuras geométricas   © Como sabes, el número II equivale a 3.141592 ¿Cuál de los siguientes números fraccionarios está más próximo al valor de II?   1. 25   © Expandir   Ésiquetz: Media aritmética   Tipo de preguraz; Opción múltiple   Puntuación: 1   Números   © O pereciones   © Indudes de medida   Esiquetz: Media aritmética   Tipo de preguraz; Opción múltiple   Puntuación: 1   © Depreciones   © Indudes de medida                                                                                                    |                      |
| Puntuadón   Matemáticas   © Figuras geométricas   © Construcción de figuras   © Indençio de dotos   © Números   © Operaciones   © Indençio de dotos   © Probabilidad   © Unidades de medida   Exqueta: Media antmética   Tipo de pregunta: Opción múltiple   Puntuadón: 1     Agregoria                                                                                                    |                      |
| Matematicas   Image: Segendétricas   Image: Segendétricas <tr< td=""><td></td></tr<>                                                                                                    |                      |
| Construcción de figuras   Manejo de datos   Manejo de datos   Manejo de datos   Números   Operaciones   Probabilidad   Unidades de medids   Etiqueta: Media aritmética   Tipo de pregunta: Opcón múltiple   Puntuación: 1   Agregading                                                                                                    |                      |
| iiiiiiiiiiiiiiiiiiiiiiiiiiiiiiiiiiii                                                                                                    | Vista previa digital |
| Manejo de datos   Los amigos de Carmen tuvieron las siguientes calificaciones en su examen de matemáticas 8, 9, 10, 9, 8, ¿cuál es su promedio?   Números   Operaciones   Operaciones   Outodades de medida   Etiqueta: Media aritmética   Tipo de pregunta: Opción múltiple   Puntuación: 1                                                                                                    |                      |
| Números 1.a 9.5   © Ixpandir   © Ixpandir   © Ixpandir   © Ixpandir   © Ixpandir    Eliqueta: Media aritmètica   Tipo de pregunta: Opción múltiple   Puntuación: 1                                                                                                    |                      |
| Image: Second second second |                      |
| Probabilidad     Image: Comparison of the pregunta: Opción múltiple     Puntuación: 1       Restar     Acresar                                                                                                    |                      |
| But at                                                                                                    | Vista previa digital |
| Luis anotó en 5 partidos de básquetbol los siguientes puntos: 53, 24, 18, 47, 33. El promedio de enceste de Luis es .<br>1.a 35 ountos                                                                                                    |                      |
| Mostrar resultados © Expandir                                                                                                    |                      |
| E Sos decimales en el dinero, Suma de números decimales, Problemas de suma y resta de números decimales Tipo de pregunea: Opción múltiple Puntuación: 1                                                                                                    | Vista previa digital |

## Conozca su perfil docente en la plataforma MEE

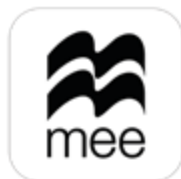

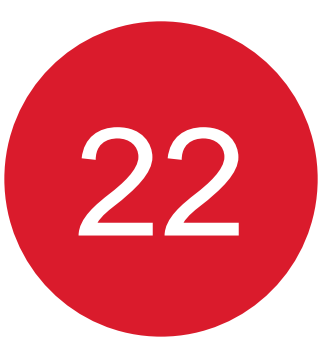

# Si requiere ver una vista previa de la pregunta seleccione Vista previa digital, para añadir las preguntas haga clic en Agregar.

# Agregar evaluación: Examen sorpresa

| Paso 1 de 2: Seleccionar p                                                                    | preguntas                                                                                                    | Salir                        |
|-----------------------------------------------------------------------------------------------|----------------------------------------------------------------------------------------------------|------------------------------|
| Imagina Primaria Matemáticas 5<br>(Demo)<br>Fuente de pregunta                                | <b>Total agregadas: 0</b><br>65 de 65 preguntas encontradas<br>Recomendamos que las evaluaciones no tengan más de 100 preguntas.                                    | Expandir todas Agregar todas |
| <ul> <li>Mecmillen Education (65)</li> <li>Creades por el usuario (9)</li> </ul>              | Etiqueta: Fracciones decimales, Fracciones equivalentes Tipo de pregunta: Opción múltiple Puntuación: 1                                                             | Agregar Vista previa digital |
| Contenido Borrar todo                                                                         | Como sabes, el número III equivale a 3.141592 ¿Cuál de los siguientes números fraccionarios está más próximo al valor de III ?<br>1. 25<br>⊙ Expandir               |                              |
| <ul> <li>Matemáticas</li> <li>Figuras geométricas</li> <li>Construcción de figuras</li> </ul> | Ediquesa: Media aritmédica   Tipo de pregunta: Opción múltiple   Puntuación: 1                                                                                      | Agregar Vista previa digital |
| 谷 🗋 Manejo de datos<br>谷 🗋 Números<br>谷 🕞 Operaciones                                         | Los amigos de Carmen tuvieron las siguientes calificaciones en su examen de matemáticas 8, 9, 10, 9, 8, ¿cuál es su promedio?<br>1.a 9.5<br>③ <u>Expandir</u>       |                              |
| Probabilidad                                                                                  | Etiqueta: Media antmética   Tipo de pregunta: Opción múltiple   Puntuación: 1                                                                                       | Agregar Vista previa digital |
| Mostrar resultados                                                                            | Luis anotó en 5 partidos de básquetbol los siguientes puntos: 53, 24, 18, 47, 33. El promedio de enceste de Luis es .<br>1.a 35 puntos<br>O <u>Expandir</u>         |                              |
|                                                                                               | Etiqueta: Los decimales en el dinero, Suma de números decimales, Problemas de suma y resta de números decimales 🔋 Tipo de pregunta: Opción múltiple 🔋 Puntuación: 1 | Agregar Vista previa digital |
|                                                                                               | A Mario le dieron \$70 de domingo. Si gastó \$20.68 en dulces, y en la tarde compró un sándwich que le costó \$25.50, ¿cuánto pagó en total?<br>1. a \$23.82        |                              |

Conozca su perfil docente en la plataforma MEE

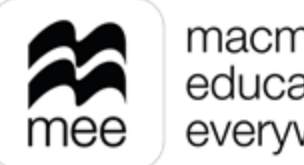

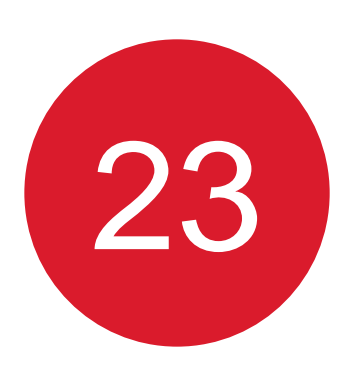

## Si desea quitar alguna pregunta haga clic en Eliminar. Para continuar seleccione **Revisar preguntas.**

Agregar evaluación: Examen sorpresa

|                              | Paso 1 de 2: Seleccionar pr                      | reguntas                                                                                                    | Salir                              |
|------------------------------|--------------------------------------------------|----------------------------------------------------------------------------------------------------|------------------------------------|
|                              | <ul> <li>Números</li> <li>Operaciones</li> </ul> | 1.a 9.5<br>© Expandir                                                                                                    |                                    |
|                              | ॐ □ Probabilidad<br>ॐ □ Unidades de medida       | Etiqueta: Media aritmética   Tipo de pregunta: Opción múltiple   Puntuación: 1                                                                                                   | ばx Eliminar Vista previa digital   |
|                              | Buscar Agregar                                   | Luis anotó en 5 partidos de básquetbol los siguientes puntos: 53, 24, 18, 47, 33. El promedio de enceste de Luis es .<br>1.a 35 puntos                                           |                                    |
|                              | Mostrar resultados                               | © Expandir                                                                                                    |                                    |
|                              |                                                  | Etiqueta: Los decimales en el dinero, Suma de números decimales, Problemas de suma y resta de números decimales 🔋 Tipo de pregunta: Opción múltiple 🔋 Puntuación: 1              | 다× Eliminar Vista previa digital   |
|                              |                                                  | A Mario le dieron \$70 de domingo. Si gastó \$20.68 en dulces, y en la tarde compró un sándwich que le costó \$25.50, ¿cuánto pagó en total?<br>1.a \$23.82<br>O <u>Expandir</u> |                                    |
|                              |                                                  |                                                                                                    |                                    |
|                              |                                                  | Etiqueta: Algoritmo de la resta, Problemas de restas Tipo de pregunta: Opción múltiple Puntuación: 1                                                                             | ⊄x Eliminar Vista previa digital   |
|                              |                                                  | En una fábrica hay en total 460 trabajadores. Si 270 son mujeres, ¿cuántas personas son hombres?<br>1. a 190                                                                     |                                    |
|                              |                                                  | © Expandir                                                                                                    |                                    |
| Conozca su perfil docente en |                                                  | 5 Elementos (S) 1 - 5 of 65                                                                                                    | 1 2 3 4 5 13                       |
| la plataforma MEE            |                                                  |                                                                                                    | Siguiente<br>Revisar preguntas (3) |

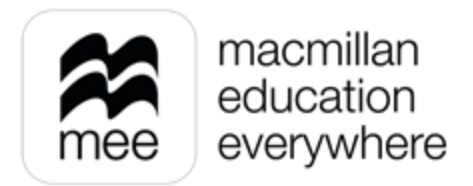

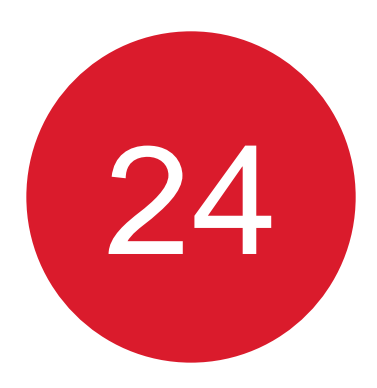

En el siguiente paso confirme las preguntas seleccionadas, también puede cambiar el orden de aparición, para guardar haga clic en el botón Finalizar.

|                                                   | Agregar evaluación: Prueba 2<br><b>Paso 2 de 2: Revisar preguntas</b>                                                                                     |            | Salir                |   |
|---------------------------------------------------|----------------------------------------------------------------------------------------------------|------------|----------------------|---|
|                                                   | Etiqueta: Prismas rectos, Características de los prismas Tipo de pregunta: Selección múltiple (una respuesta correcta) Puntuación: 1                      | — Eliminar | vista previa digitai |   |
| $\frown$                                          | ¿Cuántas aristas y vértices tiene la siguiente figura?                                                                                                    |            |                      |   |
| $\bigcirc$                                        | ✓ Expandir                                                                                                    |            |                      |   |
|                                                   | PML_MA_5_ASS_306 Etiqueta: Prismas rectos, Características de los prismas   Tipo de pregunta: Selección múltiple (una respuesta correcta)   Puntuación: 1 | — Eliminar | Vista previa digital |   |
|                                                   | ¿Cuántas caras tiene un prisma hexagonal?<br>1. a 6<br><b>V Expandir</b>                                                                                  |            |                      |   |
|                                                   |                                                                                                    |            |                      |   |
| Conozca su perfil docente en<br>la plataforma MEE | <ul> <li>Anterior</li> <li>Seleccionar preguntas</li> </ul>                                                                                               |            | Finalizar            | ] |

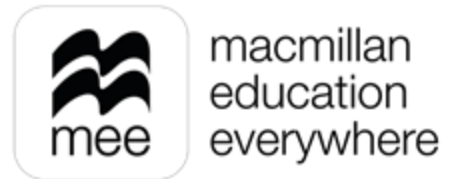

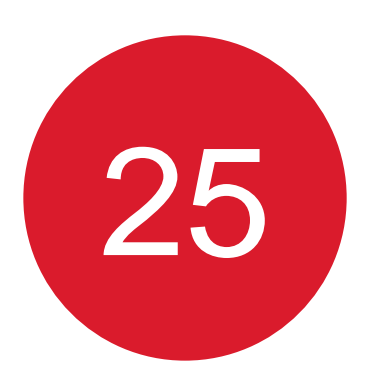

Por último, para seleccionar la fecha de entrega en el apartado **Calendario** haga clic en Agregar.

| <ul> <li>Evaluación</li> <li>Agregar evaluación</li> </ul>                                               |           |
|----------------------------------------------------------------------------------------------------|-----------|
| Prueba 2 🖉 Editar                                                                                        |           |
| Preguntas Seleccionadas: 2                                                                               | Ver datos |
| Solution Estudiantes<br>Asignadas a: 2                                                                   | Ver datos |
| Calendario y ajustes         Fecha de inicio: No se han fijado         Fecha de inicio: No se han fijado | Agregar   |
|                                                                                                    | ⊘ Enviar  |

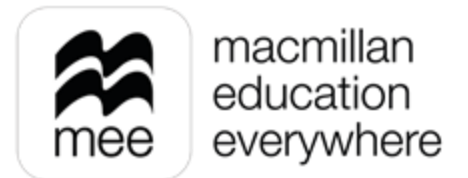

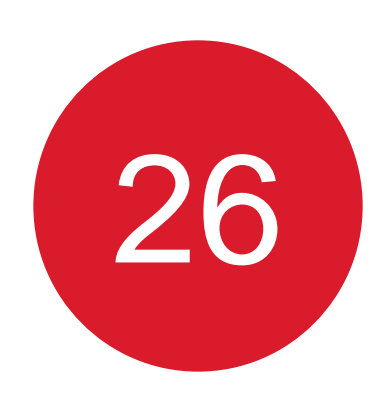

Establezca la Fecha de inicio y de término en formato de 24 horas, si desea asignarla para el día y hora en curso, agregue 5 minutos a la hora actual.

Indique la Calificación para aprobar, calificación mínima que requieren los estudiantes.

Agregar evaluación: Prueba 2

| cha de inicio * |       |
|-----------------|-------|
| Elige una fecha | 00:00 |
| ha de término * |       |
| Elige una fecha | 00:00 |

| Calificación total: 2                             |    |
|---------------------------------------------------|----|
| Calificación para aprobar: 50 🗳 % = 1 (puntuación | 1) |

Conozca su perfil docente en la plataforma MEE

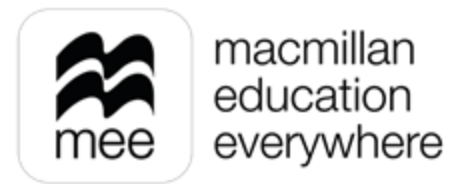

que quieres que los estudiantes visualicen en sus resultados. La fecha y hora final pueden ser extendidos si es necesario.

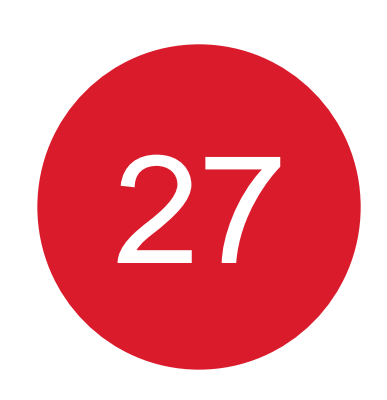

Puede seleccionar el tiempo que tienen los alumnos para realizar el examen en el campo Duración de la evaluación.

En el campo Nombre del profesor debe indicar como aparecerá su nombre en la evaluación.

Seleccione el Formato de evaluación, Digital o Impreso.

| 00:30                              | <b>~</b> |
|------------------------------------|----------|
| Nombre del profesor *              |          |
| Noreli Baca                        |          |
| Los estudiantes verán este nombre. |          |
| Formato de evaluación *            |          |

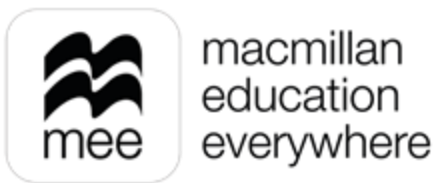

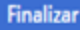

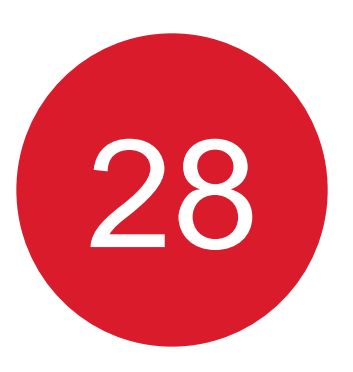

Al seleccionar el formato **Digital** se activarán las siguientes opciones:

Aleatorizar preguntas – Que se muestren en distinto orden a los alumnos las preguntas.

**Inicio controlado** – Permite iniciar la evaluación para todos los alumnos cuando usted como docente lo indique.

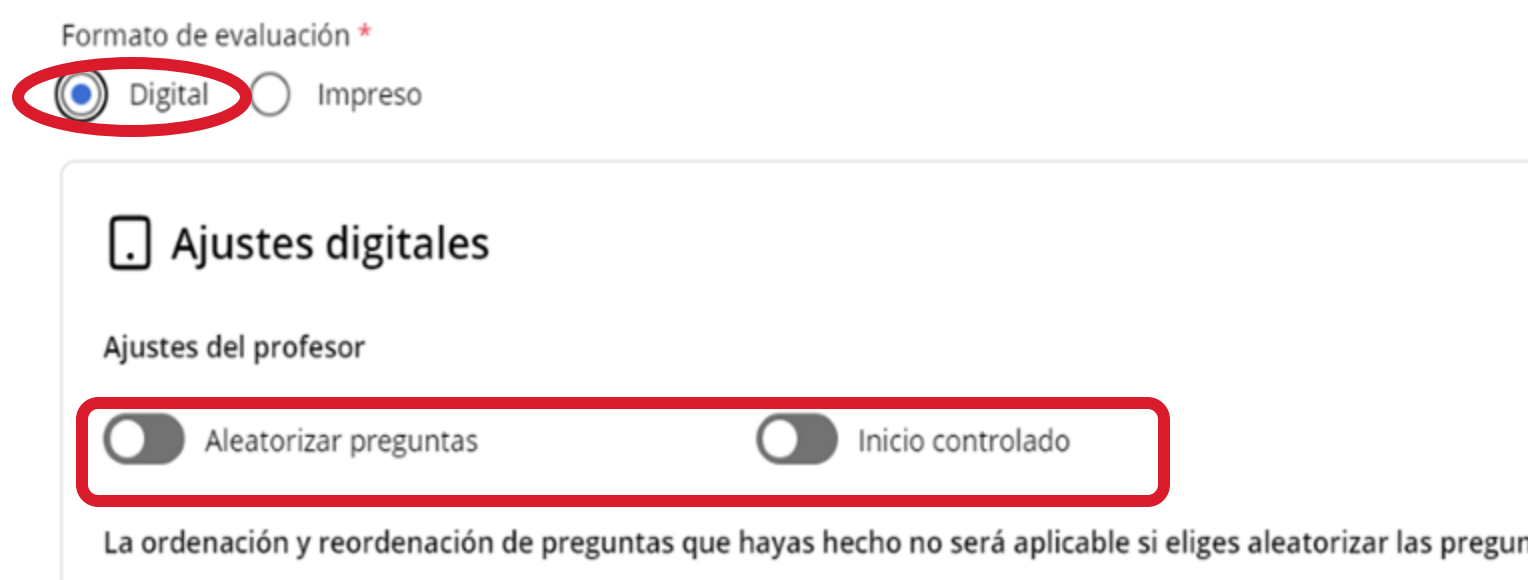

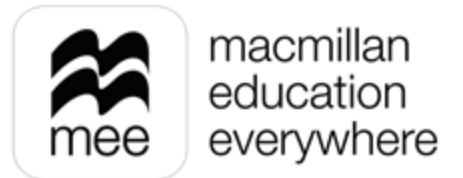

|       | 🛱 Información |
|-------|---------------|
|       |               |
| ntas. |               |

Si selecciona **Formato Impreso** tendrá disponibles las opciones:

Incluir hoja de portada – Permite agregar una portada al examen.

**Incluir hoja de calificación –** Genera una hoja donde los alumnos podrán contestar su examen.

Permitir a los estudiantes agregar su propio identificador o número de registro a la hoja de portada y hoja de preguntas – Al activar esta opción se coloca un apartado para añadir su identificador como estudiante.

**Agrega instrucciones que se mostraran en la portada –** Puede incluir algún mensaje para sus alumnos si activa la portada del examen.

**Agregar logotipo de la escuela o institución a la hoja de portada –** Al activar esta opción se agregará el logotipo previamente cargado de la institución en la portada.

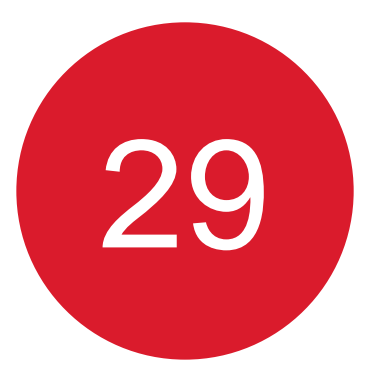

| ( | Configuración de exan |            |                           |                 |                 |                 |                |                       |
|---|-----------------------|------------|---------------------------|-----------------|-----------------|-----------------|----------------|-----------------------|
|   |                       | , i        | nclui<br><sup>p</sup> erm | r una<br>itir a | a hoja<br>los e | a de p<br>studi | oorta<br>iante | da<br>s agreg         |
| A | greș<br>B             | ga ir<br>i | nstru<br>⊻                | ccior<br>×₂     | nes q<br>x²     | ue se           | e mo:<br>i≡    | strarár<br><i>f</i> x |
|   | Inse                  | ert te     | ext her                   | re              |                 |                 |                |                       |
|   |                       |            |                           |                 |                 |                 |                |                       |
|   |                       | _          |                           |                 |                 |                 |                |                       |
| Ľ |                       | A          | greg                      | ar loį          | gotip           | o de            | la es          | cuela o               |

Conozca su perfil docente en la plataforma MEE

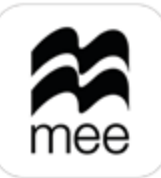

macmillan education everywhere

## men impreso

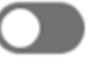

Incluir una hoja de calificación

gar su propio identificador o número de registro a la hoja de portada y a la hoja de preguntas

in en la portada

o institución a la hoja de portada

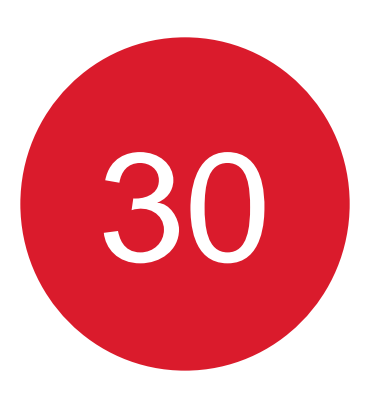

# Después de que haya elegido el formato que quiere para su evaluación y las opciones correspondientes, haga clic en **Finalizar**.

| Agregar evaluación: Prueba 2<br><b>Calendario y ajustes</b>                                                      | Salir |
|----------------------------------------------------------------------------------------------------|-------|
| O 00:30                                                                                                    |       |
| Nombre del profesor *                                                                                            |       |
| Noreli Baca                                                                                                    |       |
| Los estudiantes verán este nombre.                                                                               |       |
| Formato de evaluación *         Impreso                                                                          |       |
| Ajustes digitales     Información                                                                                |       |
| Ajustes del profesor                                                                                             |       |
| Aleatorizar preguntas Inicio controlado                                                                          |       |
| La ordenación y reordenación de preguntas que hayas hecho no será aplicable si eliges aleatorizar las preguntas. |       |
|                                                                                                    |       |
| Finaliza                                                                                                    | ar 🗸  |

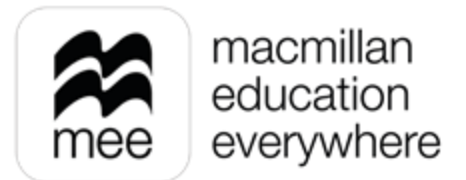

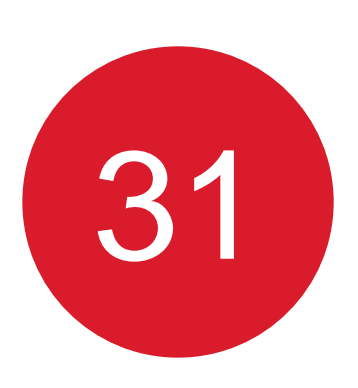

Ahora que ha completado los detalles de su evaluación haga clic en **Enviar** para mandarla a los alumnos.

| Preguntas Seleccionadas: 2                                                            |                                                         | Ver dat |
|---------------------------------------------------------------------------------------|---------------------------------------------------------|---------|
| Sector Estudiantes<br>Asignadas a: 2                                                  |                                                         | Ver dat |
| Calendario y ajustes<br>Fecha de inicio: 5 junio 2024 00:00 Fecha de término: 5 junio | o 2024 15:00                                            | Ver dat |
| La evaluación se guardará como borrador hasta que se                                  | completen todos los datos y se pulse el botón «Enviar». |         |

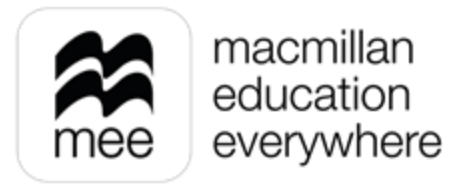

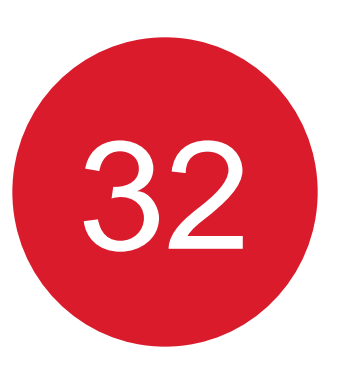

Cada vez que realice una evaluación se mostrará el Panel de control en la pestaña correspondiente dependiendo si la evaluación ha comenzado o se encuentra próxima a comenzar.

| mee Evaluad                                        | <sup>ar</sup><br>:ión                                                                                                    |                                     |  |  |  |
|----------------------------------------------------|----------------------------------------------------------------------------------------------------|-------------------------------------|--|--|--|
| < <u>Menú</u><br>Panel de control<br>Mis preguntas | Panel de control       Imagina Primaria Ma ✓                                                                                                    |                                     |  |  |  |
|                                                    | Imagina Primaria Matemáticas 5   Docente Digital         Prueba 2         Fecha de inicio: 16 julio 2024 00:00       Fecha de término: 17 julio 2024 00:00 | Vista previa digital Más acciones : |  |  |  |
|                                                    | Preguntas2Asignadas aMatemáticas 5to Ver estudiantesFormatoDigitalCreadas porNoreli Baca                                                                   | 2<br>No iniciado                    |  |  |  |
| Conozca su perfil docente en<br>la plataforma MEE  |                                                                                                    |                                     |  |  |  |

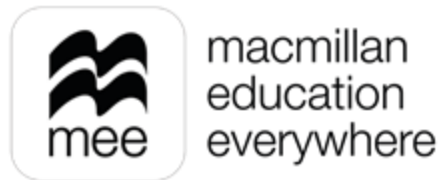

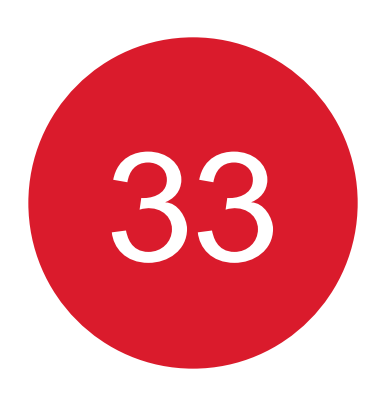

En el caso de la evaluación impresa, aparecerá el botón **Descargar** para obtener el archivo correspondiente a su evaluación.

| Menú            | Panel de control                                                                       |
|-----------------|----------------------------------------------------------------------------------------|
| anel de control | Activas <b>Futuras</b> Pasadas Borradores                                              |
| Mis preguntas   | <b>Futuras</b><br>Mostrando 2 de 2 resultados                                          |
|                 | Imagina Primaria Matemáticas 5 (Demo)                                                  |
|                 | Examen sorpresa                                                                        |
|                 | Fecha de inicio: 1 junio 2024 00:00 Fecha de término: 4 junio 2024 00:00               |
|                 |                                                                                        |
|                 | Preguntas 3                                                                            |
|                 | Preguntas 3<br>Asignadas a Clase Matemáticas 5 <u>Ver estudiantes</u>                  |
|                 | Preguntas 3<br>Asignadas a Clase Matemáticas 5 <u>Ver estudiantes</u><br>Formato Paper |

Conozca su perfi la plataforma MEE

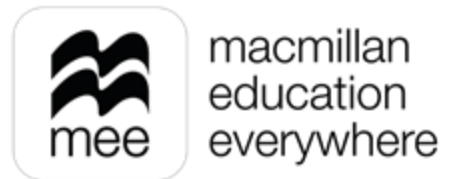

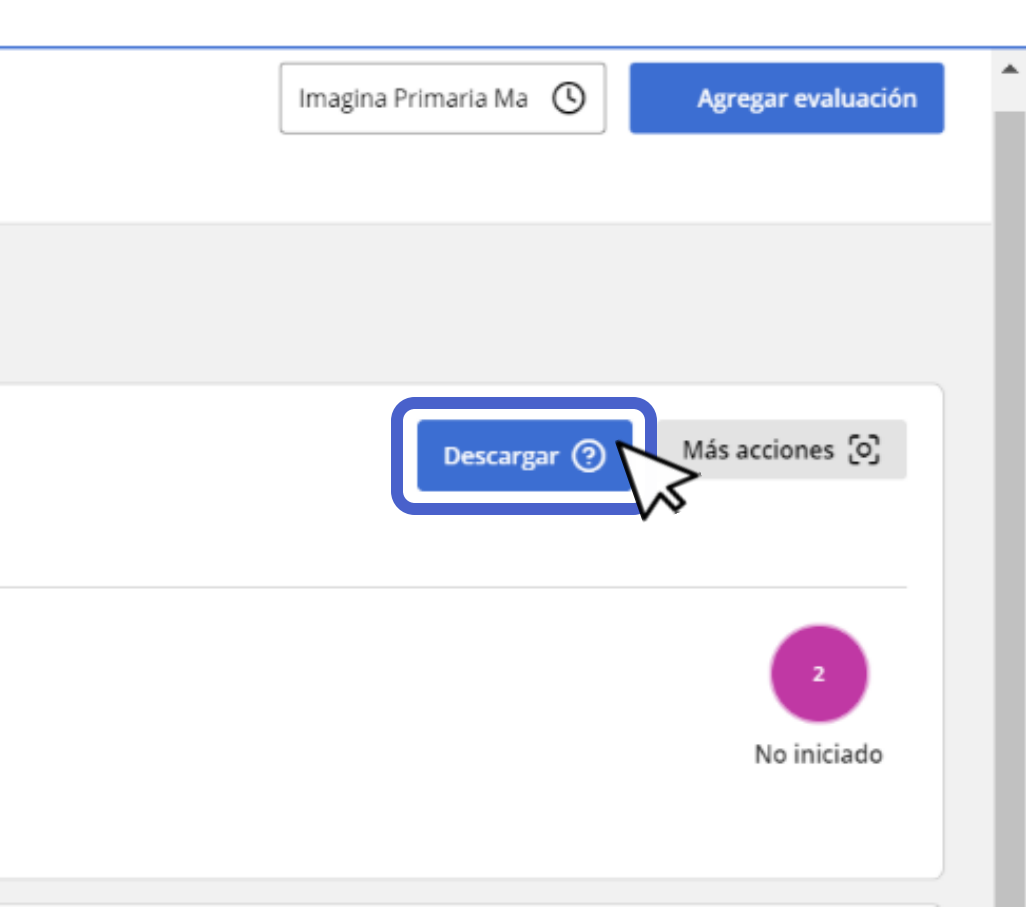

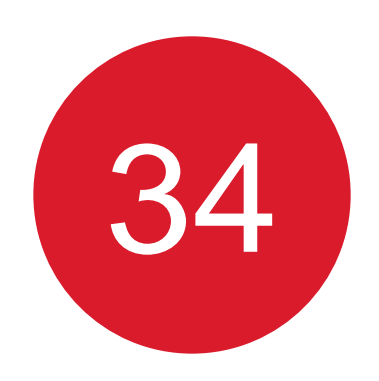

# El archivo se descargará con el nombre de su evaluación en formato comprimido

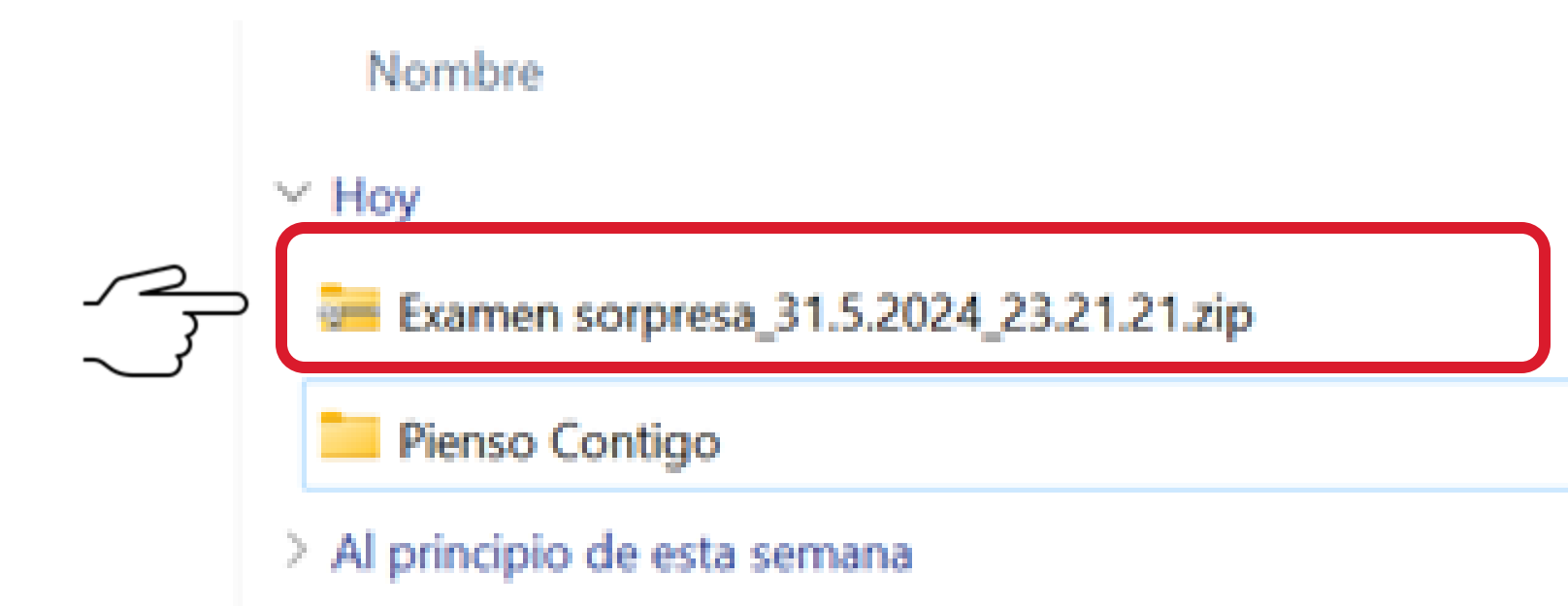

Conozca su perfil docente en la plataforma MEE

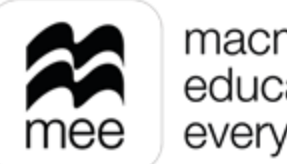

Conozca su perfil docente en

la plataforma MEE

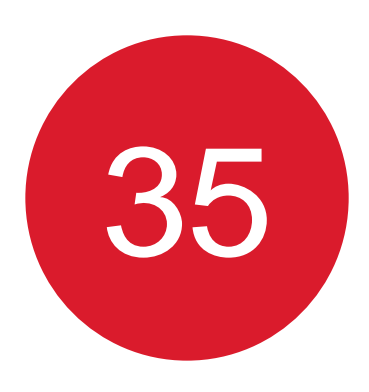

El archivo contendrá lo siguiente: hoja de respuestas para el docente y de manera opcional de acuerdo con su selección de la portada y hoja de calificaciones.

| Nombre                                 | Tipo                        | Tamaño comprimido | Proteg |
|----------------------------------------|-----------------------------|-------------------|--------|
| CoverSheet_31.5.2024_23.21.21.docx     | Documento de Microsoft Word | 185 KB            | No     |
| CoverSheet_31.5.2024_23.21.21.pdf      | Documento Adobe Acrobat     | 102 KB            | No     |
| ScoreSheet_31.5.2024_23.21.21.docx     | Documento de Microsoft Word | 10 KB             | No     |
| ScoreSheet_31.5.2024_23.21.21.pdf      | Documento Adobe Acrobat     | 77 KB             | No     |
| StudentQuestionSheet_31.5.2024_23.21   | Documento de Microsoft Word | 11 KB             | No     |
| StudentQuestionSheet_31.5.2024_23.21   | Documento Adobe Acrobat     | 82 KB             | No     |
| TeacherAnswerKeySheet_31.5.2024_23.21. | Documento de Microsoft Word | 8 KB              | No     |
| TeacherAnswerKeySheet_31.5.2024_23.21. | Documento Adobe Acrobat     | 58 KB             | No     |

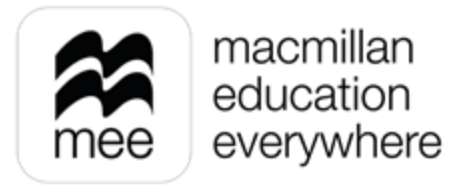

# ¿NECESITA AYUDA?

# **Escríbanos a:**

# co.explico@macmillaneducation.com

donde con gusto le atenderemos.

Conozca su perfil docente en la plataforma MEE

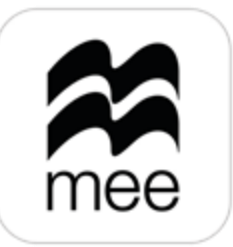

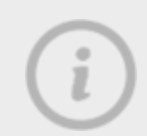

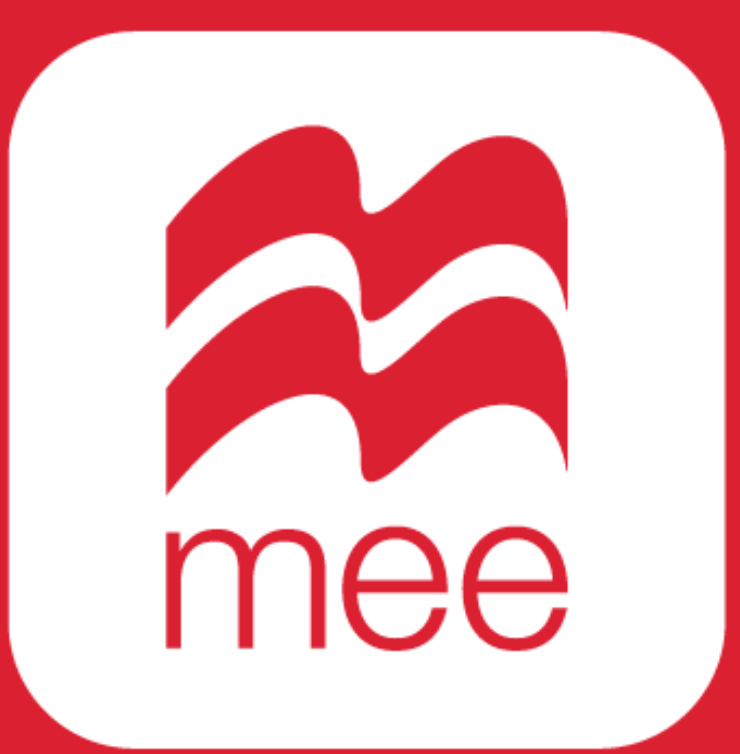